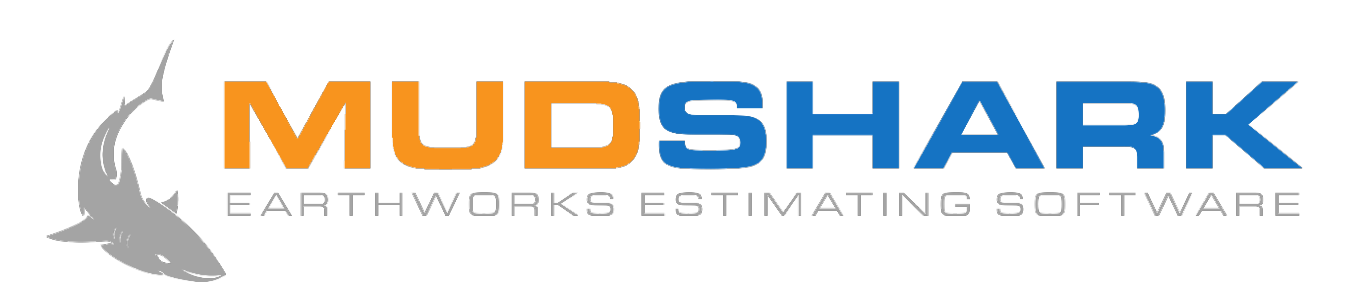

## INSTALLATION & ACTIVATION GUIDE

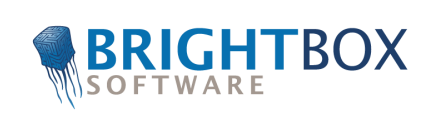

# System Requirements

### Software

Recommended Operating System: Windows 10 (64 bit)

Supported Operating Systems: Windows 7/8/8.1/10/Vista & Windows Server 2003/2008

Required Software: NET Framework 4 & SQL Server Express 2005 SP2 or later.

### Hardware

For best results, we recommend using a 2 button mouse, with a scroll wheel. For activation, and deactivation, an active internet connection is also required.

|                                        | Minimum                                                                      | Recommended                                                                  |
|----------------------------------------|------------------------------------------------------------------------------|------------------------------------------------------------------------------|
| Intel Processer<br>(or AMD equivalent) | I5 2.6 GHz                                                                   | 17 2.6 GHz                                                                   |
| Memory                                 | 8+ GB Ram                                                                    | 8+ GB Ram                                                                    |
| Graphics Card                          | 1 GB Ram<br>Open GL 2.0 or higher compatible<br>card with up to date drivers | 2 GB Ram<br>Open GL 2.0 or higher compatible<br>card with up to date drivers |
| Hard Drive Space                       | 1 GB free space                                                              | 1 GB free space                                                              |

# Installation

- 1. Double-click the MudShark Installation file to install MudShark.
- 2. You may be prompted to install Microsoft Visual c++, if so click Install.

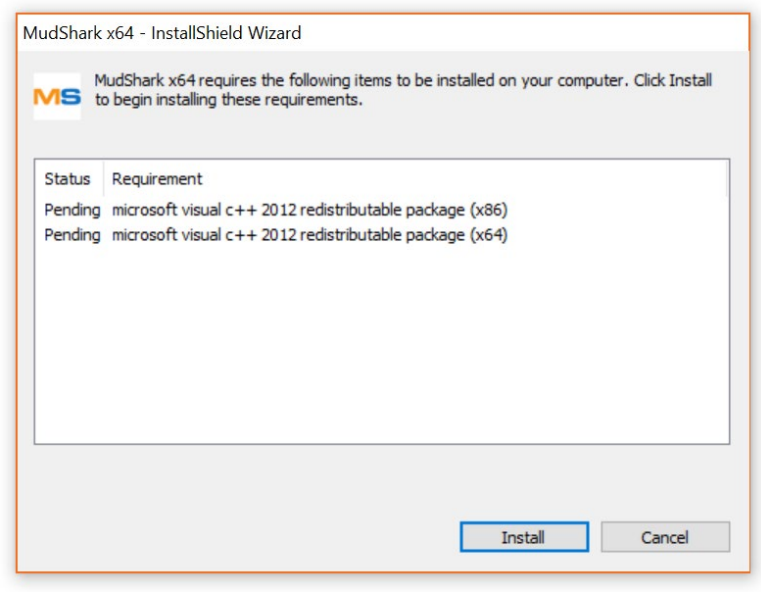

Figure 1 Additional installation prompt

3. After you have read the Licence Agreement, and agreed to the terms of the licence, click I accept the terms in the Licence Agreement. Click Next to continue.

| ⊮ MudShark x64 - InstallShield Wizard                                                                                                    | ×            |  |
|----------------------------------------------------------------------------------------------------|--------------|--|
| License Agreement Please read the following license agreement carefully.                                                                                                    |              |  |
| BRIGHTBOX SOFTWARE PTY LTD - LICENCE AGR                                                                                                    | REEMENT      |  |
| BY CLICKING ON THE "ACCEPT" BUTTON AND PROCEEDING TO INSTALL THIS<br>SOFTWARE, THE LICENSEE IS CONSENTING TO BE BOUND BY AND TO BECOMING A<br>PARTY TO THIS AGREEMENT. IF THE LICENSEE DOES NOT AGREE TO ALL THE TERMS<br>OF THIS AGREEMENT, CLICK ON THE "DO NOT ACCEPT" BUTTON, CEASE THE<br>INSTALLATION OF THIS SOFTWARE AND IMMEDIATELY RETURN THE SOFTWARE TO<br>BRIGHTBOX SOFTWARE PTY LIMITED |              |  |
| INTRODUCTION                                                                                                    | ~            |  |
| • I accept the terms in the license agreement                                                                                                    | Print        |  |
| ○ I <u>d</u> o not accept the terms in the license agreement                                                                                                    |              |  |
| InstallShieldN                                                                                                    | ext > Cancel |  |

Figure 2 Licence Agreement

 You will be asked to install SQL Server Express, click Install SQL Server to install this. If you already have Server Express 2005 SP2 installed, click Skip.

NOTE: Installing SQL Server may take a few minutes, and will open a few windows.

| 🞼 Install SQL Server.                                                               |                                                                                                    | ×                 |
|-------------------------------------------------------------------------------------|----------------------------------------------------------------------------------------------------|-------------------|
| MUDSHARK                                                                            | MudShark requires SQL Server Express 2005 s<br>later to run.                                                          | SP2 or            |
| If you have an existing installation of s<br>installation of SQL Server to run MudS | QL Server you wish to use click Skip. If you require a<br>hark click Install SQL Server. Installation will take a fev | new<br>v minutes. |
| InstallShield Install S                                                             | QL Server Skip                                                                                                    | Cancel            |
|                                                                                     |                                                                                                    |                   |

Figure 3 Install SQL Server

5. You will be asked to select where MudShark will be installed. To use the default location, click **Next** to continue. If you want to select a different folder on your computer, click **Change...**.

NOTE: We recommend using the default destination folder.

| 🕵 MudSha              | rk x64 - InstallShield Wizard $	imes$                                                                                                    |
|-----------------------|----------------------------------------------------------------------------------------------------|
| Destinati             | ion Folder                                                                                                    |
| Click Ne<br>a differe | xt to install to this folder, or click Change to install to contract of the set intervention of the set intervention of the set in the set in t |
|                       | Install MudShark x64 to:                                                                                                    |
|                       | C:\Program Files\BrightBox\MudShark x64\                                                                                                    |
|                       |                                                                                                    |
|                       |                                                                                                    |
|                       |                                                                                                    |
|                       |                                                                                                    |
|                       |                                                                                                    |
| InstallShield         |                                                                                                    |
|                       | < <u>B</u> ack <u>N</u> ext > Cancel                                                                                                    |

Figure 4 Select Destination Folder

6. You will need to select a Database server, by default a local server, (local)\BRIGHTBOX, is available from the Database server that you are installing to drop down menu.

You can click **Browse...** to search your computer for a different server. Use the **Connect using** options to configure the user details for the server.

Once you have selected a database server, click Next.

| 🞼 MudShark x64 - Iı         | nstallShield Wizard                                   |                                 |                | ×                 |
|-----------------------------|-------------------------------------------------------|---------------------------------|----------------|-------------------|
| Database Server             |                                                       |                                 |                | HARK              |
| Select database se          | rver and authentication                               | method                          | EARTHWORKS ES  | TIMATING SOFTWARE |
| <u>D</u> atabase server tha | t you are installing to:                              |                                 |                |                   |
| (local)\BRIGHTBO            | x                                                     |                                 | ~              | B <u>r</u> owse   |
| Connect using:              | entication credentials of<br>tication using the Login | current user<br>ID and password | below          |                   |
| Login ID:                   | sa                                                    |                                 |                |                   |
| Password:                   |                                                       |                                 |                |                   |
| InstallShield ————          |                                                       | < <u>B</u> ack                  | <u>N</u> ext > | Cancel            |

Figure 5 Selecting a database server

#### 7. You are ready to install MudShark, click Install to continue

NOTE: You can click < **Back** to review and change any installation details before you install MudShark.

| 🕼 MudShark x64 - InstallShield Wizard                                      |                     |                                    | ×      |
|----------------------------------------------------------------------------|---------------------|------------------------------------|--------|
| Ready to Install the Program<br>The wizard is ready to begin installation. |                     |                                    |        |
| Click Install to begin the installation.                                   |                     |                                    |        |
| If you want to review or change any of yo<br>the wizard.                   | our installation se | ttings, click Back. Click Cancel t | o exit |
|                                                                            |                     |                                    |        |
|                                                                            |                     |                                    |        |
|                                                                            |                     |                                    |        |
|                                                                            |                     |                                    |        |
|                                                                            |                     |                                    |        |
|                                                                            |                     |                                    |        |
| InstallShield                                                              |                     |                                    |        |
|                                                                            | < <u>B</u> ack      | <u>I</u> nstall (                  | Cancel |
|                                                                            |                     |                                    |        |

Figure 6 Select Destination Folder

8. A confirmation window will let you know when Installation is complete, click Finish to start estimating.

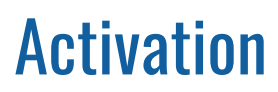

**1.** To activate your software, open MudShark by double-clicking the desktop icon.

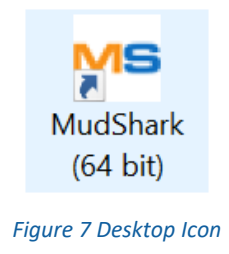

2. By default, Free trial is selected and you can click Activate to start using MudShark immediately.

If you've purchased a licence, enter the **Licence key** that we would have emailed you, and enter your **Company**, **User name** and **User email**, then click **Activate**.

NOTE: MudShark will activate using your internet connection.

| MudShark Activatio                                                                    | on                                   | × |
|---------------------------------------------------------------------------------------|--------------------------------------|---|
|                                                                                       | AUDSHAR                              |   |
| Choose Activation n <ul> <li>Free trial (14 day</li> <li>Online with licen</li> </ul> | nethod:<br>ys remaining).<br>ice key |   |
| Licence key *                                                                         | 1                                    |   |
| Company * :                                                                           |                                      |   |
|                                                                                       | User email:                          |   |
| User name:                                                                            |                                      |   |

Figure 8. MudShark Activation